To purchase Certified Copies online, you must first search for the *Property Tax Map Number*. **Enter** the property address and select the address from the listing.

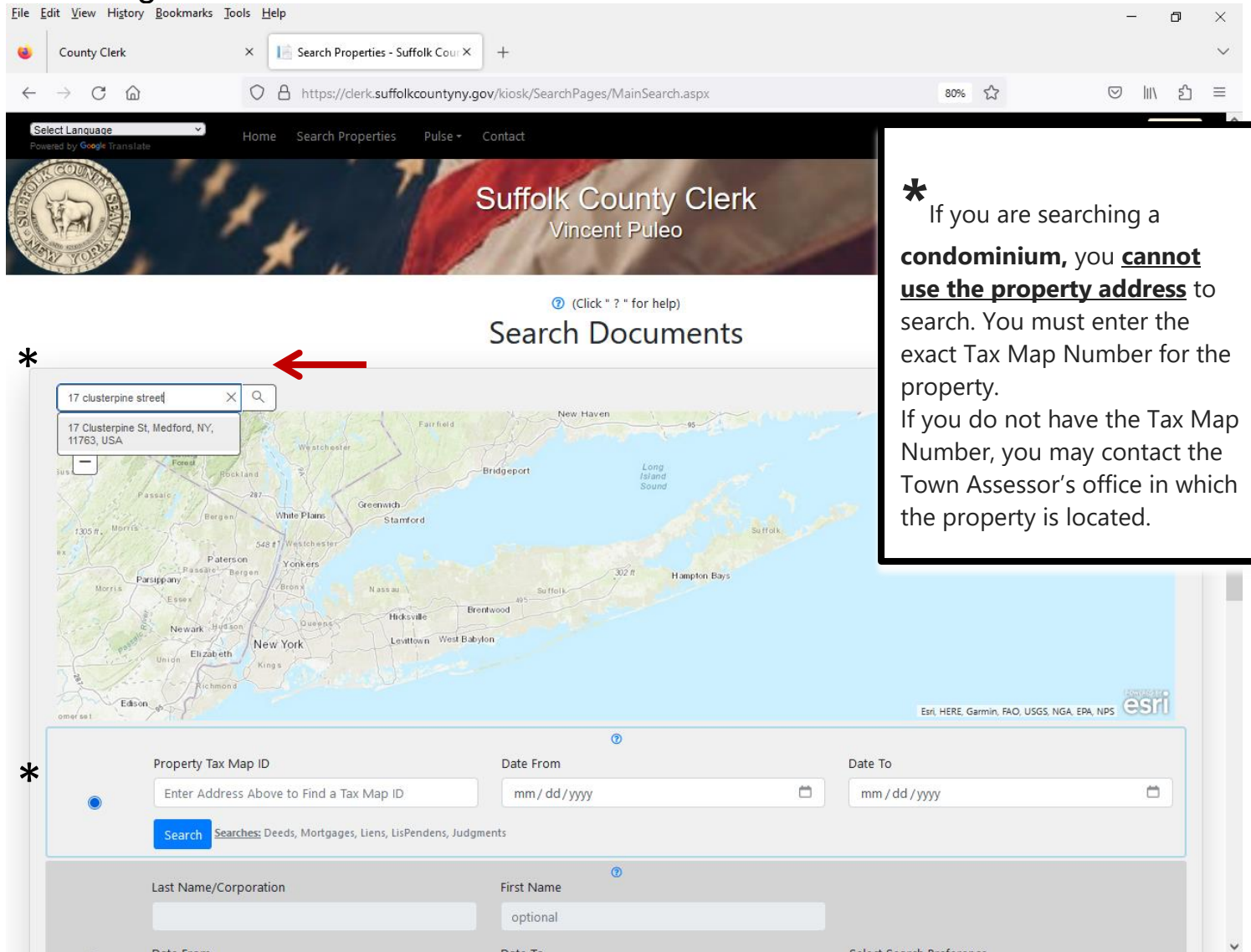

Click the house. The *Tax Map Number* will automatically load in the **Property Tax Map ID** field. Then click **Search**. (If you are searching a **condominium**, you **cannot use the property address** to search. You must enter the exact Tax Map Number for property. If you do not have the Tax Map Number, you may contact the Town Assessor's office in which the property is located.)

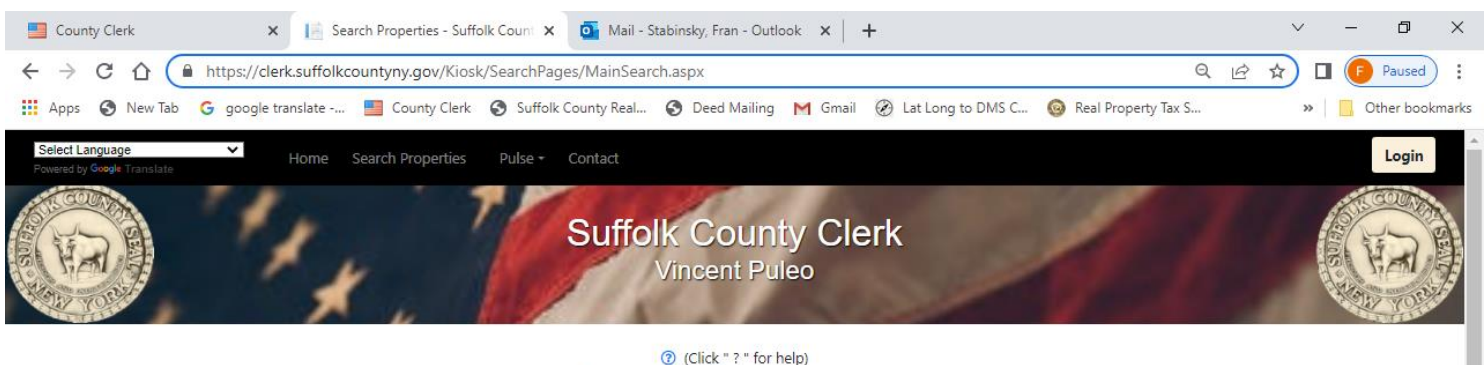

## (Click "?" for help) Search Documents

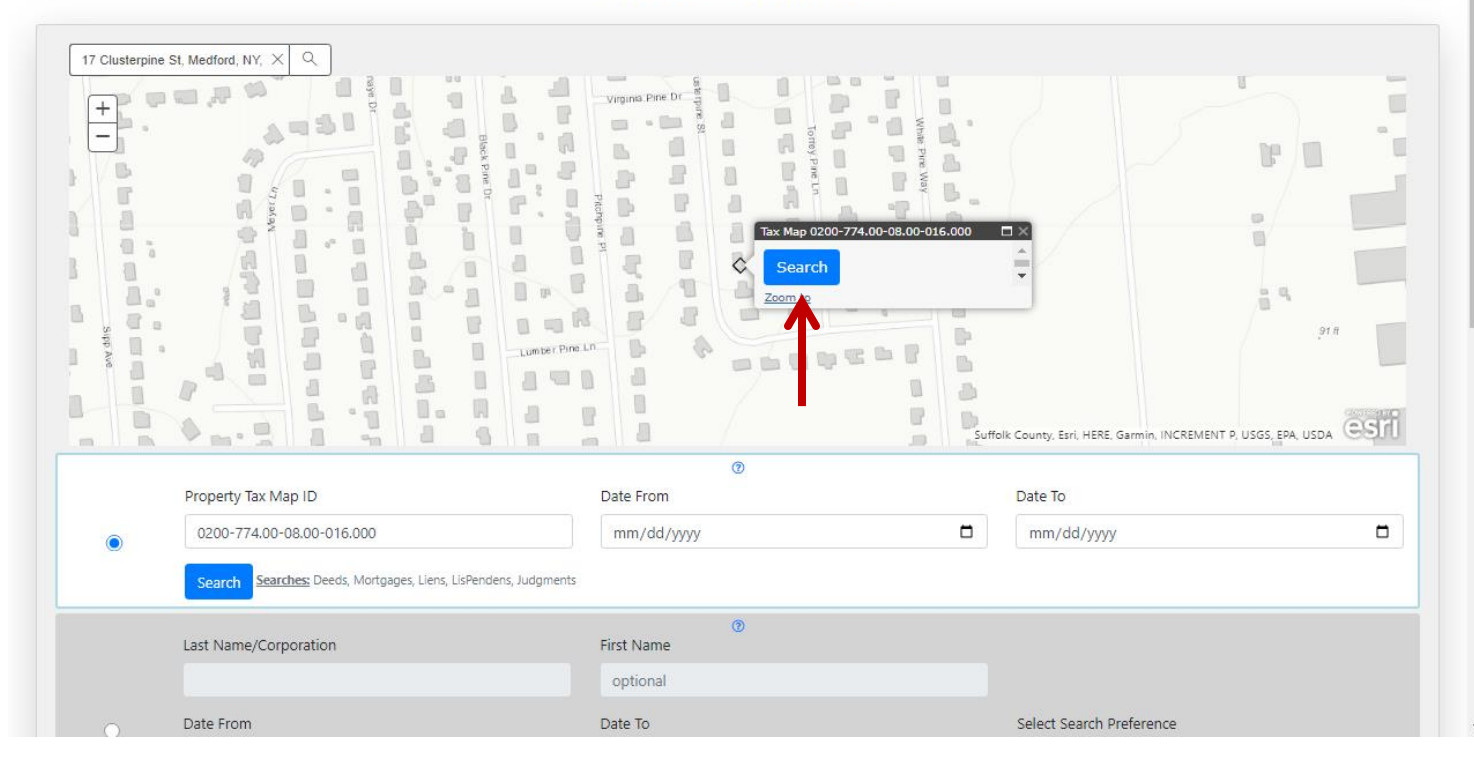

Search Results will display. Click the **Green Button** to expand and view the document details, select the document (<u>confirm the Doc Type</u>) you want to purchase and click the **Purchase Certified Copy** link to purchase the

document. The fee is a \$1.25 per page with a minimum of 4 pages \$5.00 and maximum of \$40.00.

To view documents a **Paid Subscription** is required (there will be additional charges). Click the "**Log into Kiosk**" link to login (if you have an account) or to create a new account and make additional purchases.

| County Clerk       | 🗙 📔 Search Properties - Suffolk Count 🗴          | o Mail - Stabinsky, Fran - Outlook 🗙 | +                            |                            |                                        |                     |                     |             | ~ -   | ٥          | ×    |
|--------------------|--------------------------------------------------|--------------------------------------|------------------------------|----------------------------|----------------------------------------|---------------------|---------------------|-------------|-------|------------|------|
|                    | clerk.suffolkcountyny.gov/Kiosk/SearchPages/Main | nSearch.aspx                         |                              |                            |                                        |                     |                     | Q 년 ☆       | D 🕞   | Paused     | :    |
| 👖 Apps 🔇 New Tab 🔓 | 🖁 google translate 📒 County Clerk 🔇 Suffolk      | County Real 🔇 Deed Mailing M G       | mail 🛞 Lat Long to DMS C     | 🔞 Real Property Tax S      | H Hemingway Editor 💿 OpenGov Control P | Suffolk County Cler | Pharos instructions | SCCO Log In | » 📙 🤇 | Other book | mark |
| Select Language    | ► Home Search Prope                              |                                      |                              |                            |                                        |                     |                     |             |       | Login      |      |
|                    |                                                  |                                      |                              | (7)                        |                                        |                     |                     |             |       |            |      |
|                    | Liber                                            |                                      | Page                         |                            |                                        |                     |                     |             |       |            |      |
|                    | D00000000 or M00000000                           |                                      | Page Number                  |                            |                                        |                     |                     |             |       |            |      |
|                    | Search Searches: Deeds, Mortgages                |                                      |                              |                            |                                        |                     |                     |             |       |            |      |
|                    |                                                  |                                      |                              | ۲                          |                                        |                     |                     |             |       |            |      |
|                    | Include any blank spaces                         |                                      |                              |                            |                                        |                     |                     |             |       |            |      |
|                    |                                                  |                                      |                              |                            |                                        |                     |                     |             |       |            |      |
|                    | Search Searches: Liens, Judgments, Lisvendens    |                                      |                              |                            |                                        |                     |                     |             |       |            |      |
|                    | UCC Number                                       |                                      |                              | Ø                          |                                        |                     |                     |             |       |            |      |
|                    | Input UCC number                                 |                                      |                              |                            |                                        |                     |                     |             |       |            |      |
|                    | Search Searches: UCC                             |                                      |                              |                            |                                        |                     |                     |             |       |            |      |
|                    | () Carrie                                        |                                      |                              | Not logged in              |                                        |                     |                     |             |       |            |      |
|                    | <b>C</b> search                                  |                                      | lear                         | not logged in              |                                        |                     |                     |             |       |            |      |
|                    |                                                  |                                      |                              |                            |                                        |                     |                     |             |       |            |      |
|                    |                                                  |                                      |                              | Deeds                      |                                        |                     |                     |             |       |            |      |
| Show 10 e entries  |                                                  |                                      |                              |                            |                                        |                     |                     | Filter      |       |            |      |
|                    |                                                  |                                      |                              |                            |                                        |                     |                     |             |       |            |      |
| 🕈 Liber 🕴 Pa       | ige 🔹 Doc Type 🔹 🔹 Grantee Name                  | Grantor Name Date Recd               | /iew Doc Certified Cop       | py Notebook                |                                        |                     |                     |             |       |            |      |
| OD00011628 98      | 6 POWER/ATTORNEY KUHLMEY, GE                     | OCONNOR, JO 5/13/1993 L              | .og Into Kiosk Purchase Cerl | tified Copy Log Into Kiosk |                                        |                     |                     |             |       |            |      |
| O00011628 98       | 7 POWER/ATTORNEY KUHLMEY, GE                     | LEWIS, LORR 5/13/1993 L              | .og Into Kiosk Purchase Cerl | tified Copy Log Into Kiosk |                                        |                     |                     |             |       |            |      |
| D00011628 98       | 5 DEED MARKLAND, M                               | OCONNOR, LO 5/13/1993 L              | og Into Kiosk Purchase Cerl  | tified Copy Log Into Kiosk |                                        |                     |                     |             |       |            |      |
| Liber Num:         | D00011628                                        |                                      | · · · · · ·                  |                            |                                        |                     |                     |             |       |            |      |
| Page Num:          | 985                                              |                                      |                              |                            |                                        |                     |                     |             |       |            |      |
| Doc Type:          | DEED                                             |                                      |                              |                            |                                        |                     |                     |             |       |            |      |
| Doc Type.          | DEED                                             |                                      |                              |                            |                                        |                     |                     |             |       |            |      |
|                    |                                                  |                                      |                              |                            |                                        |                     |                     |             |       |            |      |

Confirm the Liber and Page number

Enter the email address and confirm

## Enter credit card information (Visa and MasterCard only)

## Click "Get total amount"

## Click "Make final purchase"

Confirmation message will appear above the "Close" button.

Check your email (spam and junk mail as well) for your **receipt** and **Certified Copy.** 

| 🛤 County Clark y 🗈 Saarch Brownian - Suffold Count y 🙃 Ugil - Oshindor Egas - Ostionk y 💷                                                                                                    | ✓ – □ ×                       |
|----------------------------------------------------------------------------------------------------|-------------------------------|
|                                                                                                    | 0 12 4 🗖 🖪 Durred) :          |
| iii Aoos 👌 New Ta Goode translate and Control translate and Control translate | SCCO Log In » Other bookmarks |
|                                                                                                    |                               |
| Planar by George Translation Home Sealer's House - Contract @                                                                                                    | Login                         |
| Purchase Certified Copy ×                                                                                                    |                               |
| D00011628 985                                                                                                    |                               |
| enter email address here                                                                                                    |                               |
| re-enter email address here                                                                                                    |                               |
| Show to entries Enter Credit Card Number                                                                                                    | Filter:                       |
| A Liber 🔶 Page 🖡 Doc Type 👘 Grantee Name 🕴 Grantor Name 🕴 Data Recd 🕴 View D                                                                                                    |                               |
| D00011628 985 DEED MARKLAND, M OCONNOR, LO 5/13/1993 Log int<br>Enter CVC2 code (from back of card) CVC2                                                                                                    |                               |
| D00011628 986 POWER/ATTORNEY KUHLMEY, GE OCONNOR. JO 5/13/1993 Log Int Enter Expiration (2 digits each) Month     //Year                                                                                                    |                               |
| D00011628 987 POWER/ATTORNEY KUHLMEY, GE LEWIS, LORR 5/13/1993 Log Im Enter Name on card                                                                                                    |                               |
| © D00007222 424 DEED OCONNOR JOHN 8/3/1972 Log Im First Last                                                                                                    |                               |
| Showing 1 to 4 of 4 entries Zip Code                                                                                                    | Previous 1 Next               |
| Enter number of Certified Copies required 1                                                                                                    |                               |
| Get total amount total amount result                                                                                                    |                               |
| Make final purchase                                                                                                    |                               |
| Show to a entries                                                                                                    | Filter:                       |
| Liber      Page      Doc Type     Mortgagee Name      Mortgagor Name      Date Recd      View Close                                                                                                    |                               |
| M00023102 024 ASSIGNMENT OF 1/31/2020 Log Into Kicsk Purchase Certified Copy Log Into Kicsk                                                                                                    |                               |
| M00022510 641 ASSIGNMENT OF 7/30/2014 Log Into Kicsk Purchase Certified Copy Log Into Kicsk                                                                                                    |                               |
| M00022402 785 ASSIGNMENT OF 10/2/2013 Log into Kiosk Purchase Certified Copy Log into Kiosk                                                                                                    |                               |
| M00021796 871 SATISFACTION O MARKLAND, M 3/12/2009 Log into Klosk Purchase Certified Copy Log into Klosk                                                                                                    |                               |
| M00021795 379 MORTGAGE MARKLAND, M 3/9/2009 Log into Klosk Purchase Certified Copy Log into Klosk                                                                                                    |                               |
| M00021043 036 ASSIGNMENT OF 5/9/2005 Log Into Kiosk Purchase Certified Copy Log Into Kiosk                                                                                                    |                               |
| M00021043 037 SATISFACTION O MARKLAND, M 5/9/2005 Log into Kiosk Purchase Certified Copy Log into Kiosk                                                                                                    |                               |
|                                                                                                    |                               |

If you should have an issue with credit card approval please contact the Credit Card Company prior to contacting the Suffolk County Clerk's Office.